# ŞAHSİ BİLGİSAYARLARDA PANOPTO VİDEO KAYDI ALMA

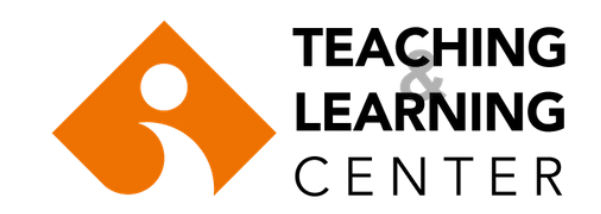

İlk olarak, kullanıcı adınız ve şifreniz ile Blackboard sistemine (ieu.blackboard.com) giriş yapın.

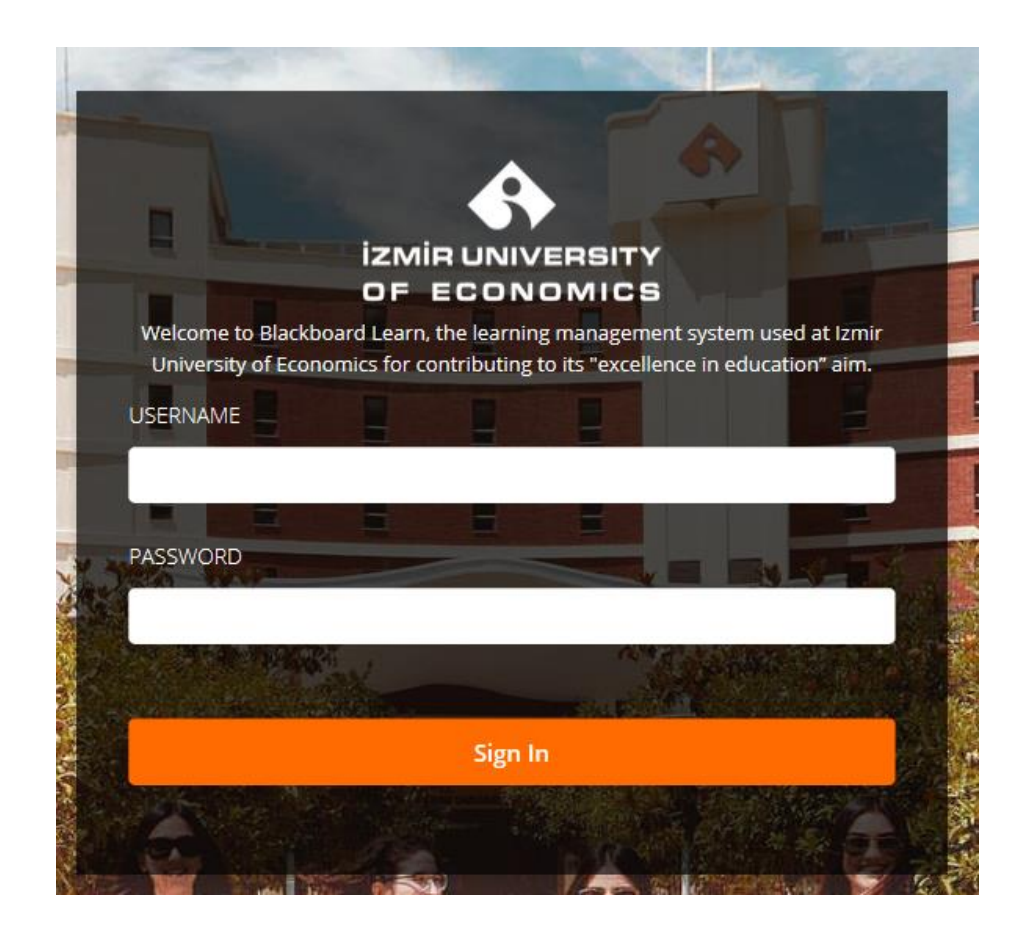

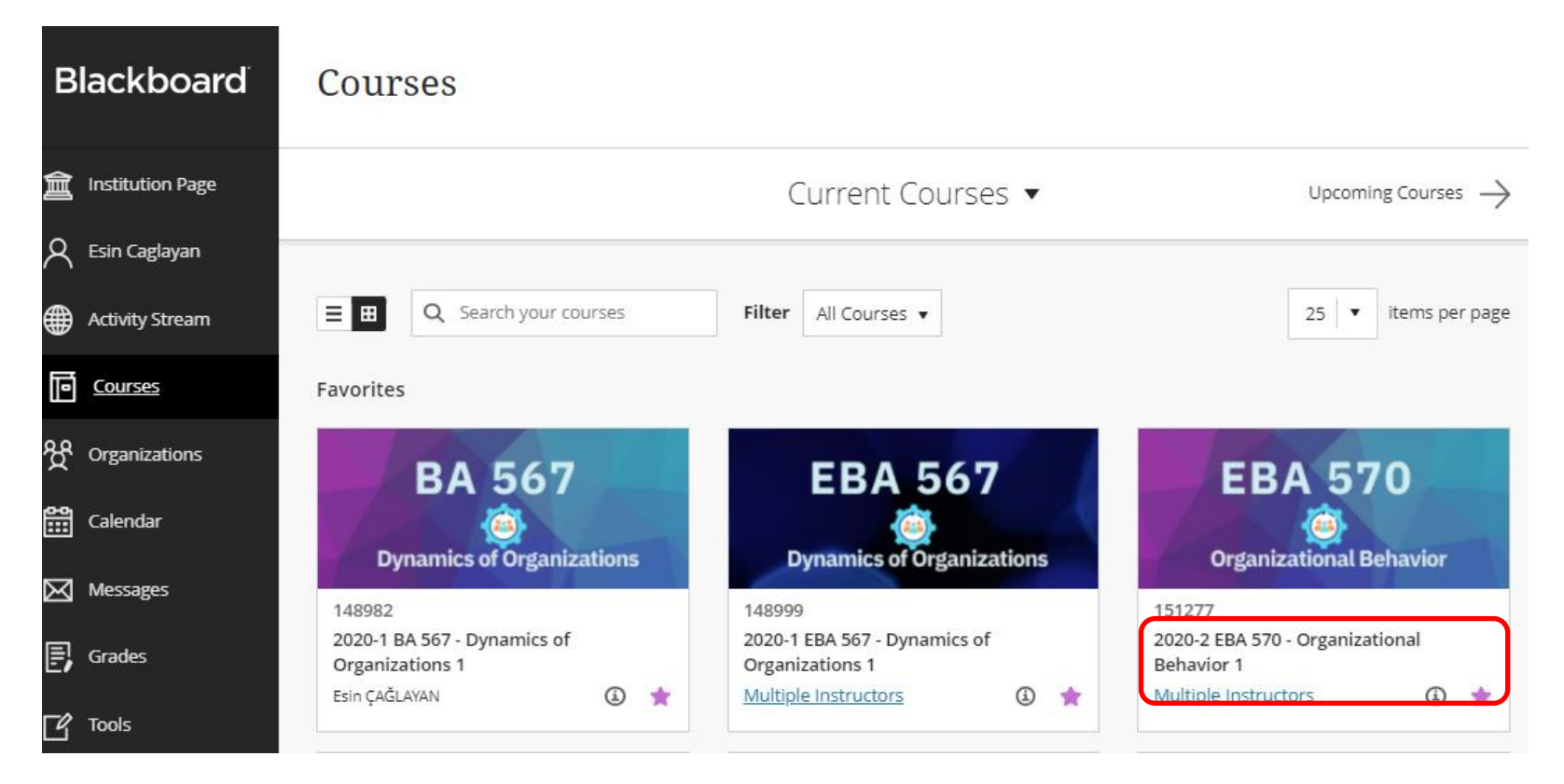

Blackboard sistemine giriş yaptıktan sonra *Courses* sekmesine tıklayın ve video kaydı yapacağınız **dersi** seçin.

Video kaydı yapacağınız dersin menüsünde Panopto Video sekmesine tıklayın.

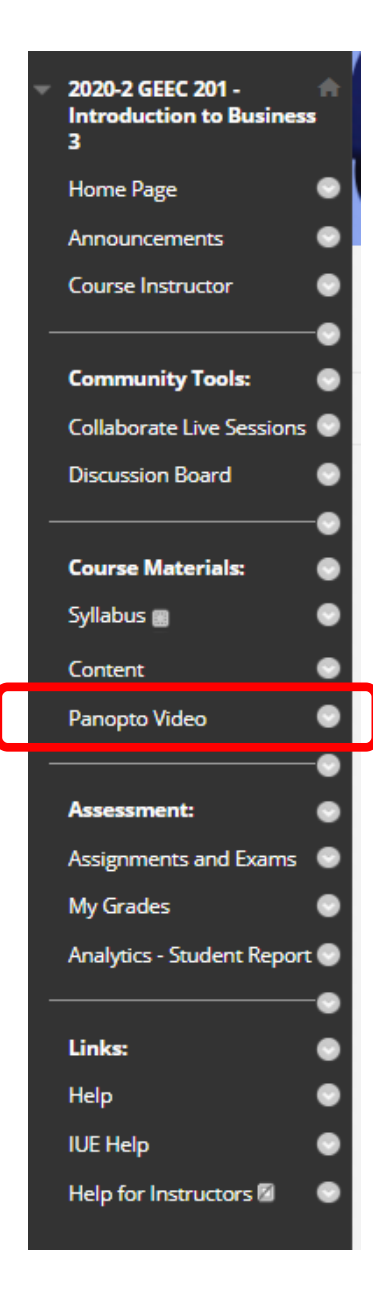

### Açılan ekranda Create tuşuna tıklayarak Panopto for Windows seçeneğine tıklayın.

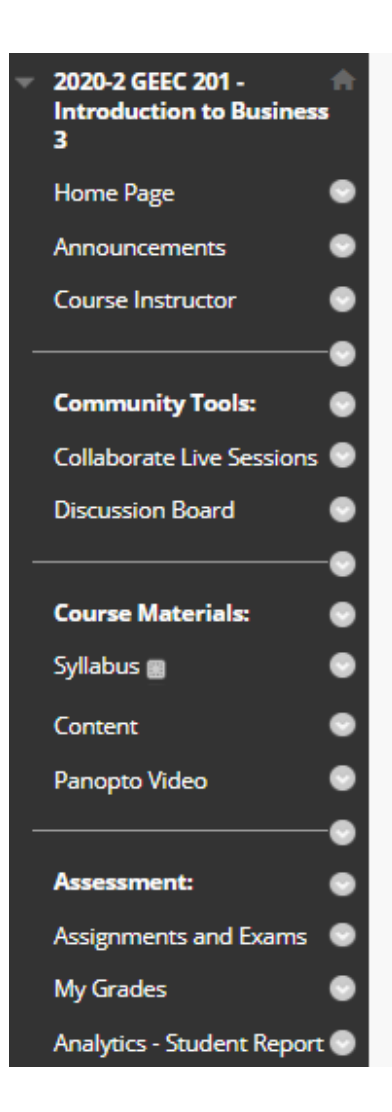

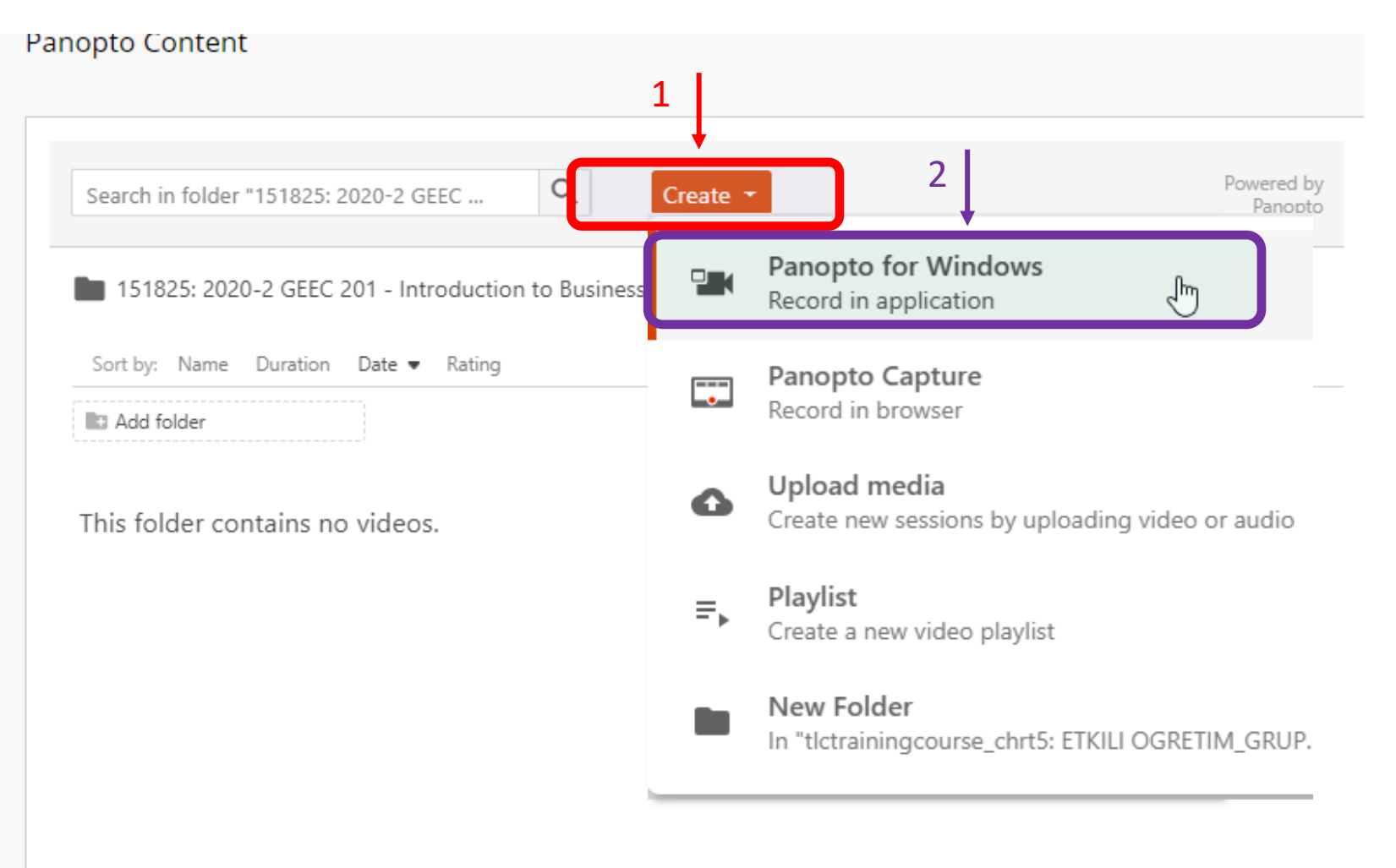

## 'Panopto for Windows' seçeneğini seçtikten sonra karşınıza çıkan ekranda yer alan **Download Panopto** sekmesine tıklayın.

**NOT:** Bilgisayarınızda panopto uygulaması yüklü ise sayfa 11'e geçebilirsiniz.

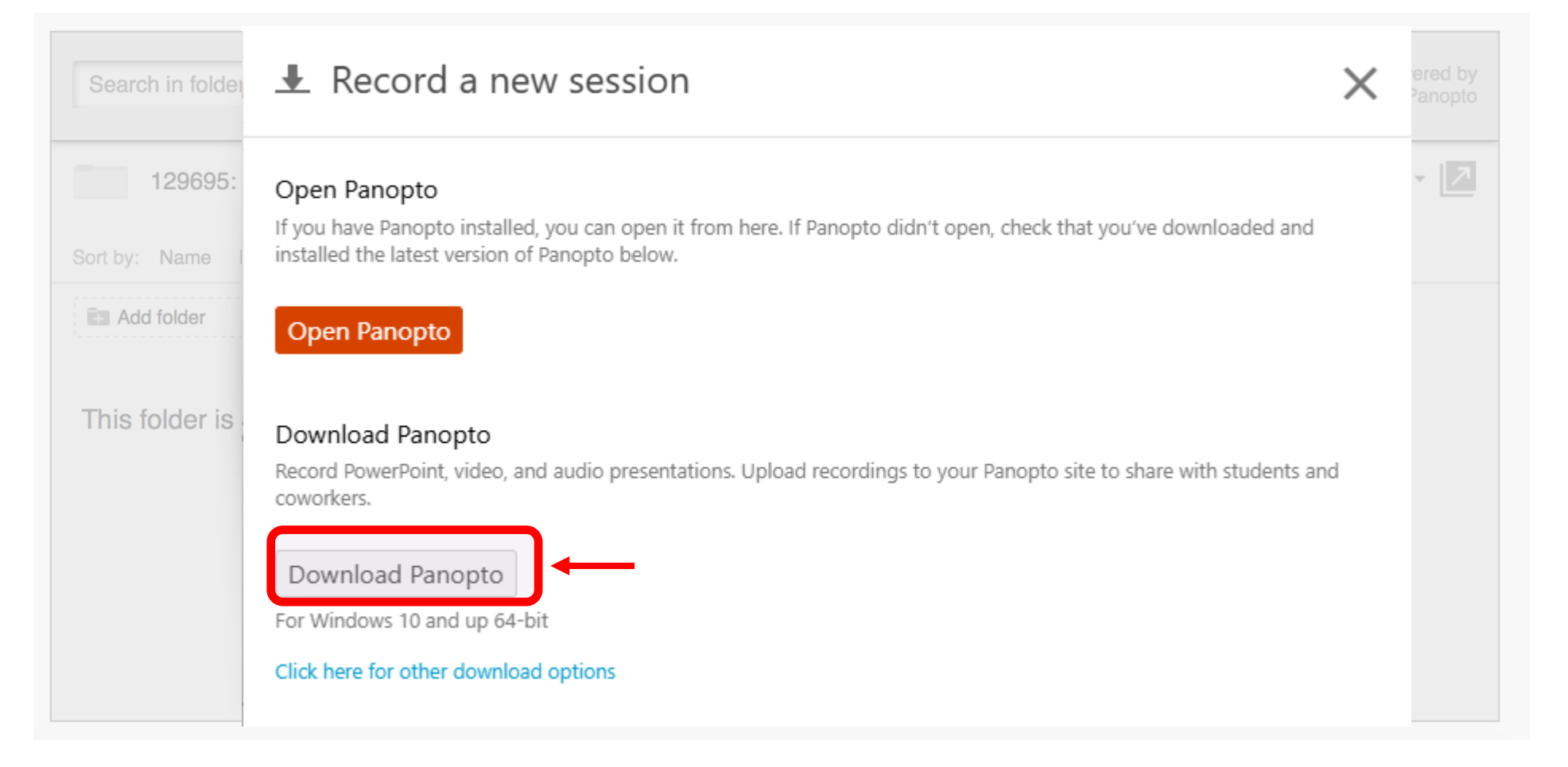

## 'Download Panopto' seçeneğine tıkladıktan sonra panopto kurulum dosyasını bilgisayarınıza kaydedin.

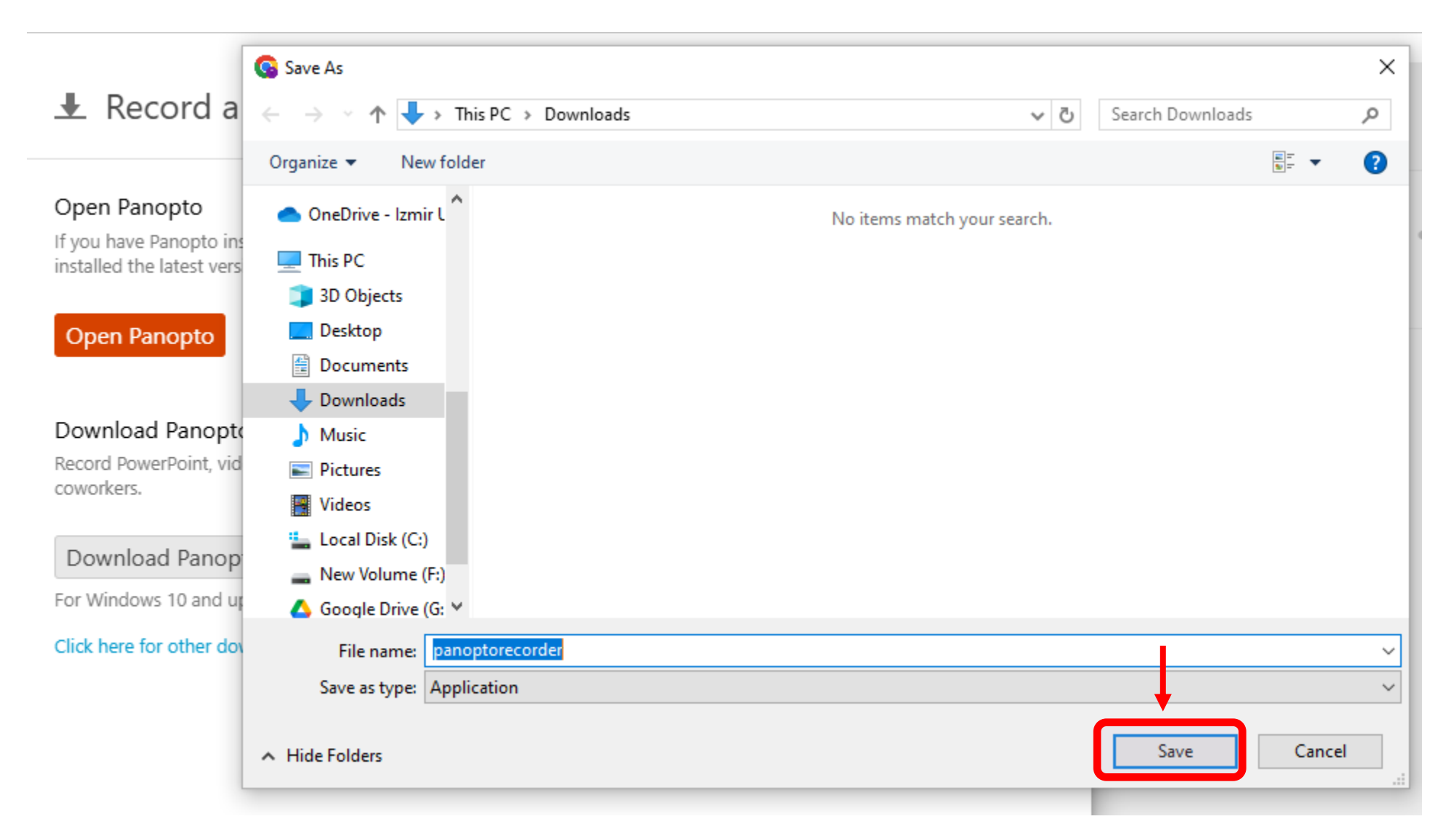

## Bilgisayarınıza kaydettiğiniz Panopto kurulum dosyasına tıklayarak kurulumu başlatın.

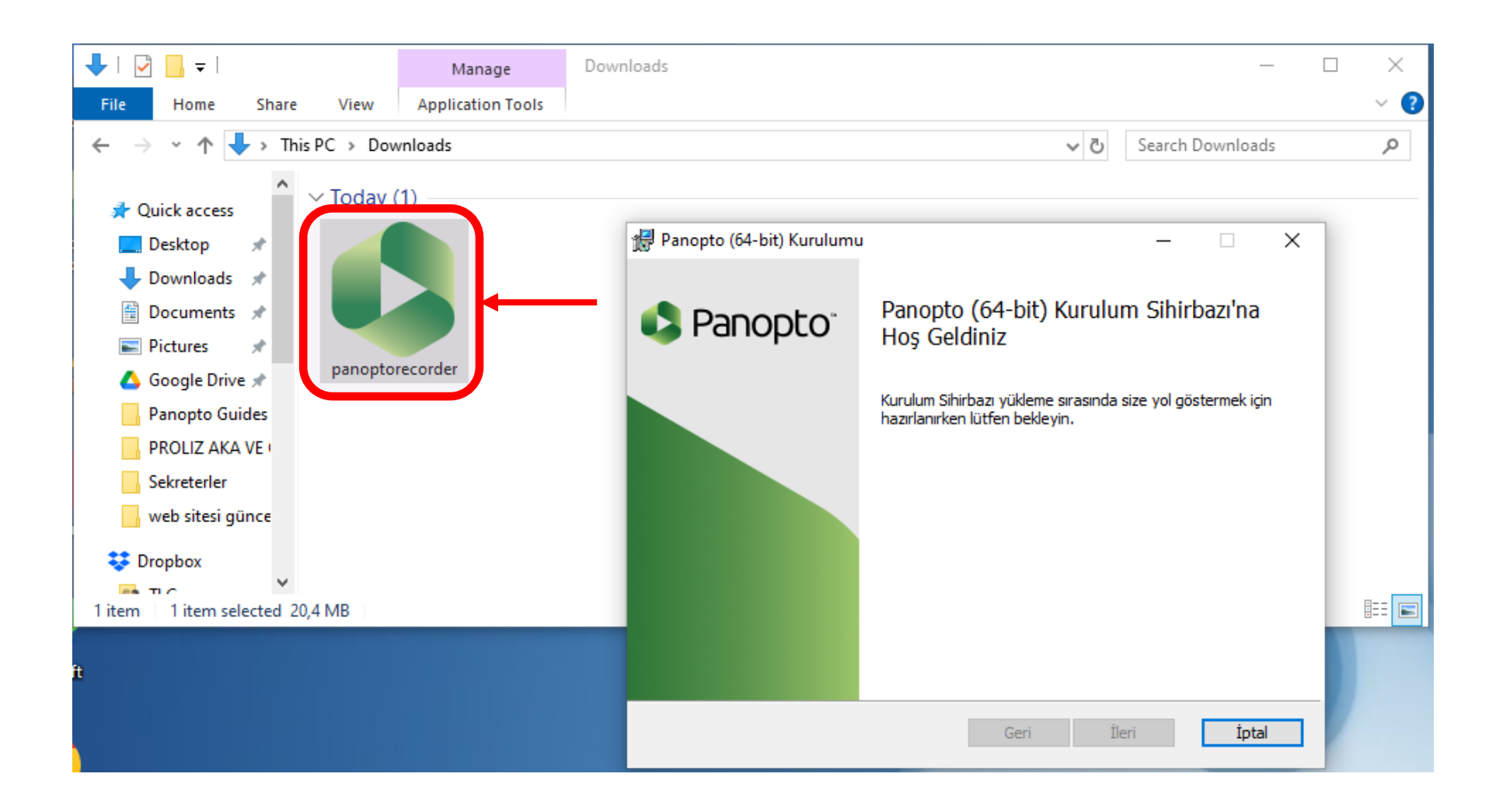

Kurulumu başlattığınızda sırasıyla '**İleri**' ve '**Yükle**' butonlarına tıklayınız. Ardından kurulum tamamlandığında ise '**Son**' butonuna tıklayınız. Bu işlemin ardından Panopto uygulaması bilgisayarınıza yüklenmiş olacaktır.

| 👭 Panopto (64-bit) Kurulumu                                                                        |                             | _                               |       | ×     | 🛃 Panopto (64-bit) Kurulumu — 🗆 🗙                                                                                                    |
|----------------------------------------------------------------------------------------------------|-----------------------------|---------------------------------|-------|-------|----------------------------------------------------------------------------------------------------|
| Hedef Klasör<br>Varsayılan klasöre yüklemek için İleri'yi tıklatı                                  | ın veya başka bir klasör se | çmek                            |       |       | Panopto (64-bit) ürünü yüklenmeye hazır                                                                                                    |
| Panopto (64-bit) ürününün yükleneceği konur<br><mark>C: \Program Files \Panopto \Recorder \</mark> | n:                          | Değişti                         | ir    |       | Yüklemeyi başlatmak için Yükle'yi tıklatın. Yükleme ayarlarınızdan herhangi birini gözden<br>geçirmek veya değiştirmek için Geri'yi tıklatın. Sihirbazdan çıkmak için İptal'i tıklatın. |
| Bu bilgisayarda kaydedilen içerik için depolamı<br>C:\PanoptoRecorder\<br>Panopto Web Sunucusu:    | a konumu:                   |                                 |       |       | Hzmet Kullanım Şartları                                                                                                    |
| panopto.ieu.edu.tr                                                                                 |                             |                                 |       |       | Panopto açık kaynaklı yazılım kullanır. <u>Bildirimleri görüntüle</u>                                                                                                    |
| 12.0.3.4                                                                                           | Geri İleri                  |                                 | İptal |       | 12.0.3.4 Geri Yükle İptal                                                                                                    |
|                                                                                                    | Panopto (64-bit             | t) Kurulun<br>pto <sup>**</sup> | Pa    | nopto | 64-bit) Kurulum Sihirbazı                                                                                                    |

## Şimdi tekrar Blackboard ekranınıza dönün ve açılan ekranda **Create** tuşuna tıklayarak **Panopto for Windows** seçeneğine tıklayın.

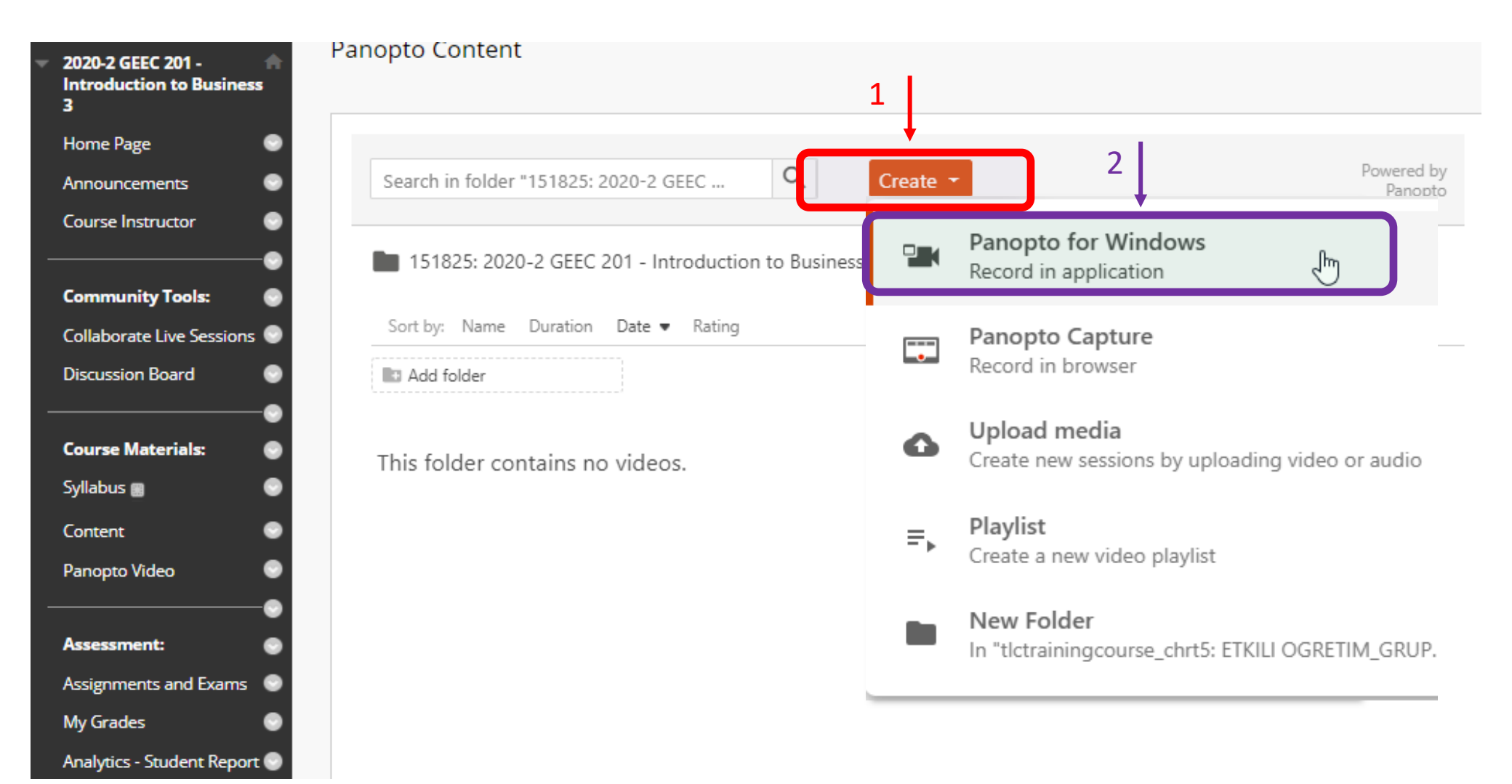

'Panopto for Windows' seçeneğini seçtikten sonra karşınıza çıkan ekranda yer alan **Open Panopto** sekmesine tıklayın.

| Search in folder         | ▲ Record a new session                                                                                                    | × | ered by<br>Panopto |
|--------------------------|----------------------------------------------------------------------------------------------------|---|--------------------|
| 129695:<br>Sort by: Name | <b>Open Panopto</b><br>If you have Panopto installed, you can open it from here. If Panopto didn't open, check that you've downloaded and<br>installed the latest version of Panopto below.                                                         |   | - 2                |
| Add folder               | Open Panopto                                                                                                    |   |                    |
| i his folder is          | Download Panopto<br>Record PowerPoint, video, and audio presentations. Upload recordings to your Panopto site to share with students and<br>coworkers.<br>Download Panopto<br>For Windows 10 and up 64-bit<br>Click here for other download options | ł |                    |

Görselde yer alan diyalog penceresi karşınıza çıktığında, **Open Panopto Recorder** butonuna basarak bir sonraki aşamaya geçin.

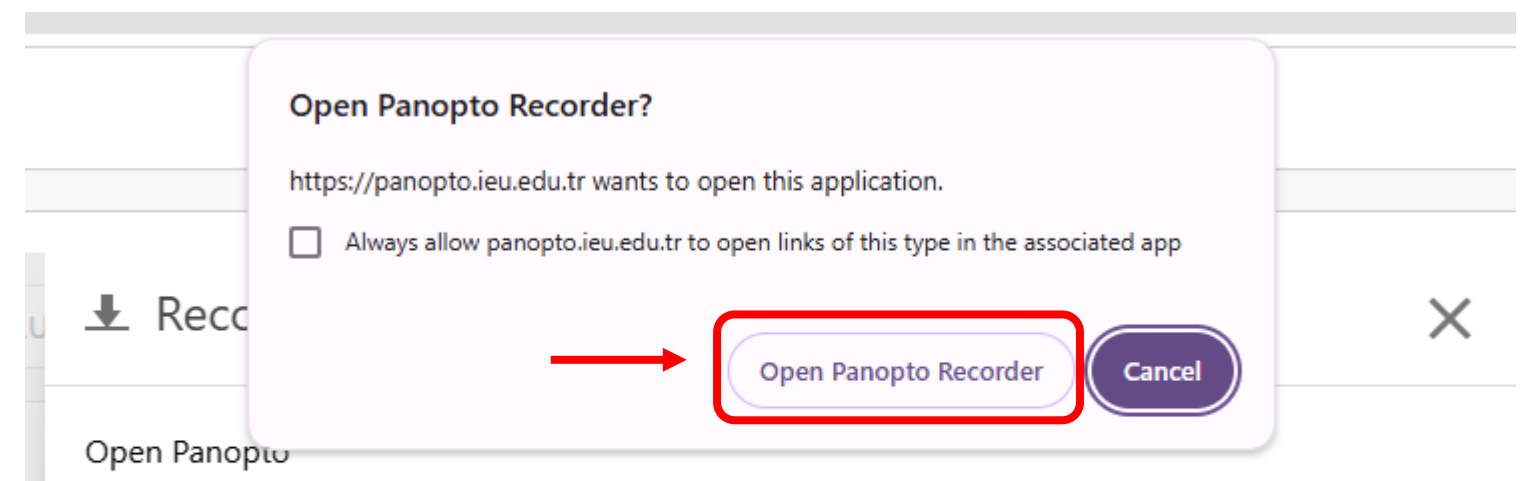

If you have Panopto installed, you can open it from here. If Panopto didn't open, check that you've downloaded and installed the latest version of Panopto below.

**Open Panopto** 

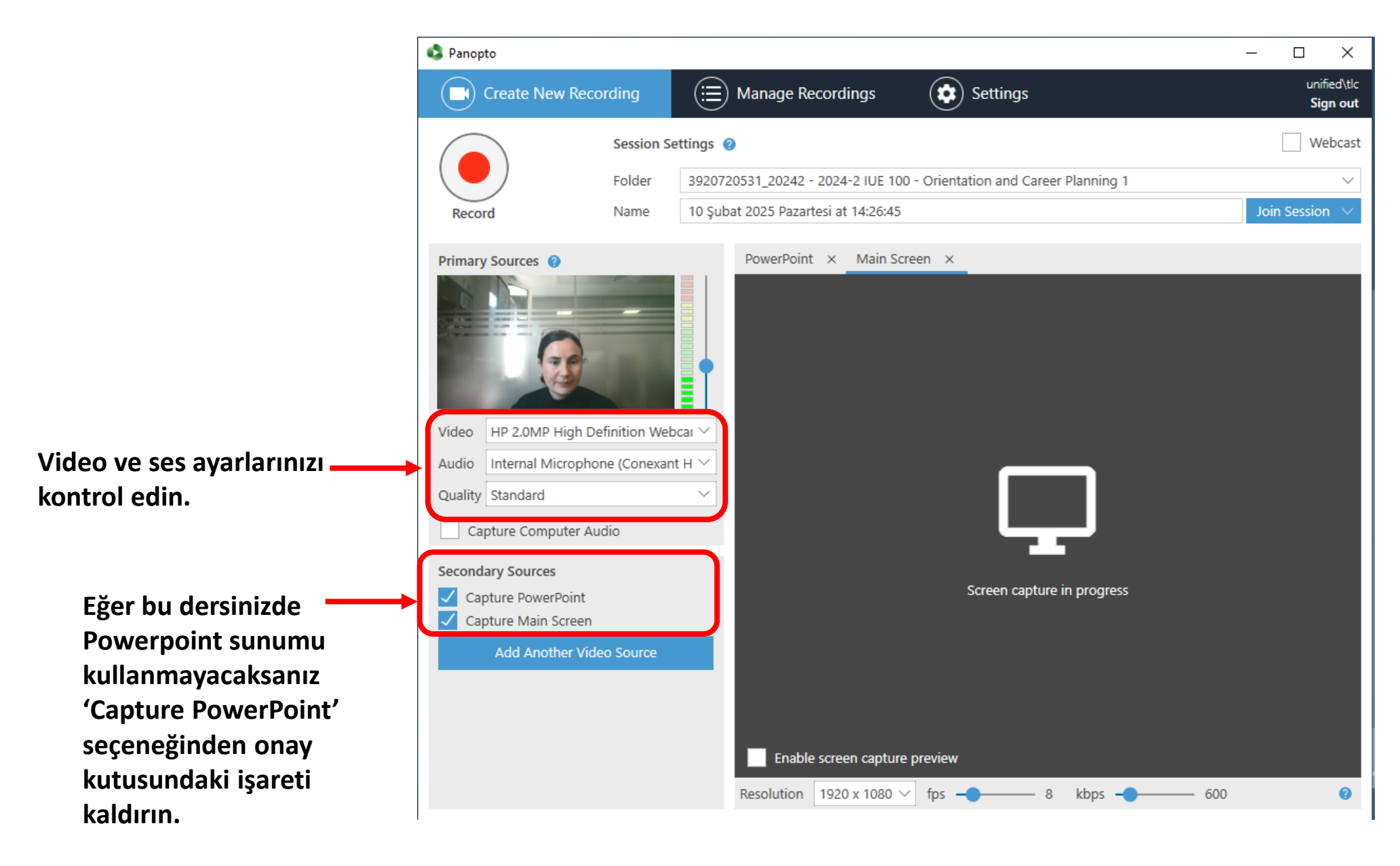

Panopto videolarınıza isim vermeniz oldukça önemlidir. DERS KODU (örneğin HIST 100, PRA 203, PSY 307) ve videoda anlatılan konunun kısa açıklaması muhakkak yer almalıdır.

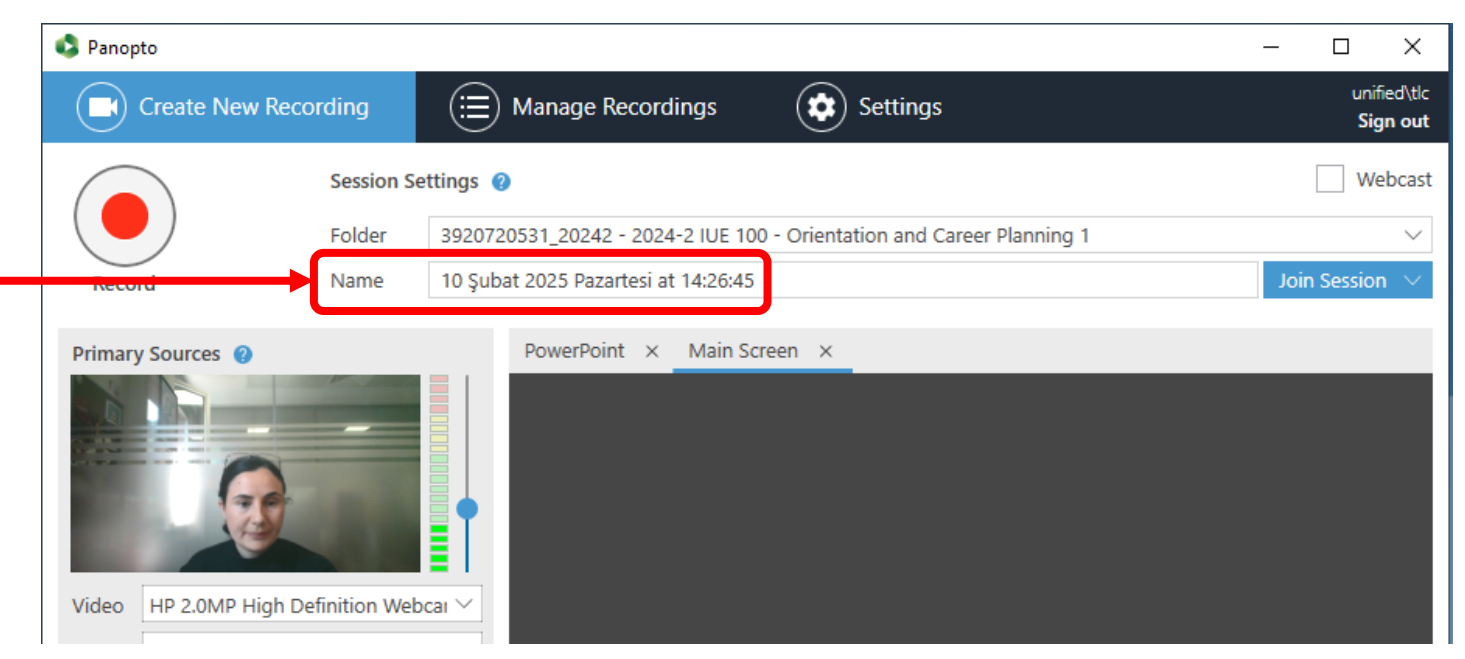

#### İsimlendirme Örnekleri

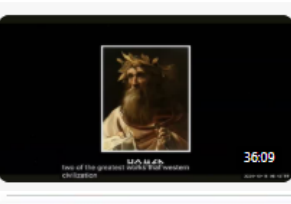

GEHU 209 (6):SESSION III: THE STORY OF TROY AND ILIAD OF HOMEROS, OCTOBER 20, 2024

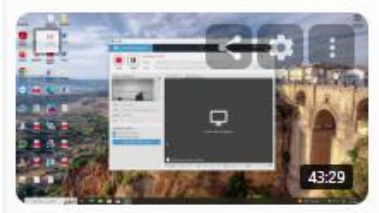

BA 255 Section 2 Lecture 13 Thursday, December 19, 2024 at 1:06:15 PM D 37290\_20241: 2024-1 BA 255 - Management Sciences 1

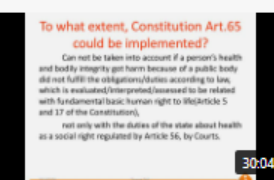

HSP 202-Healthcare Law(1)-Zeynep Şişli Thursday, March 14, 2024 at 3:48:41 PM

### Record tuşuna basarak video kaydınızı başlatın.

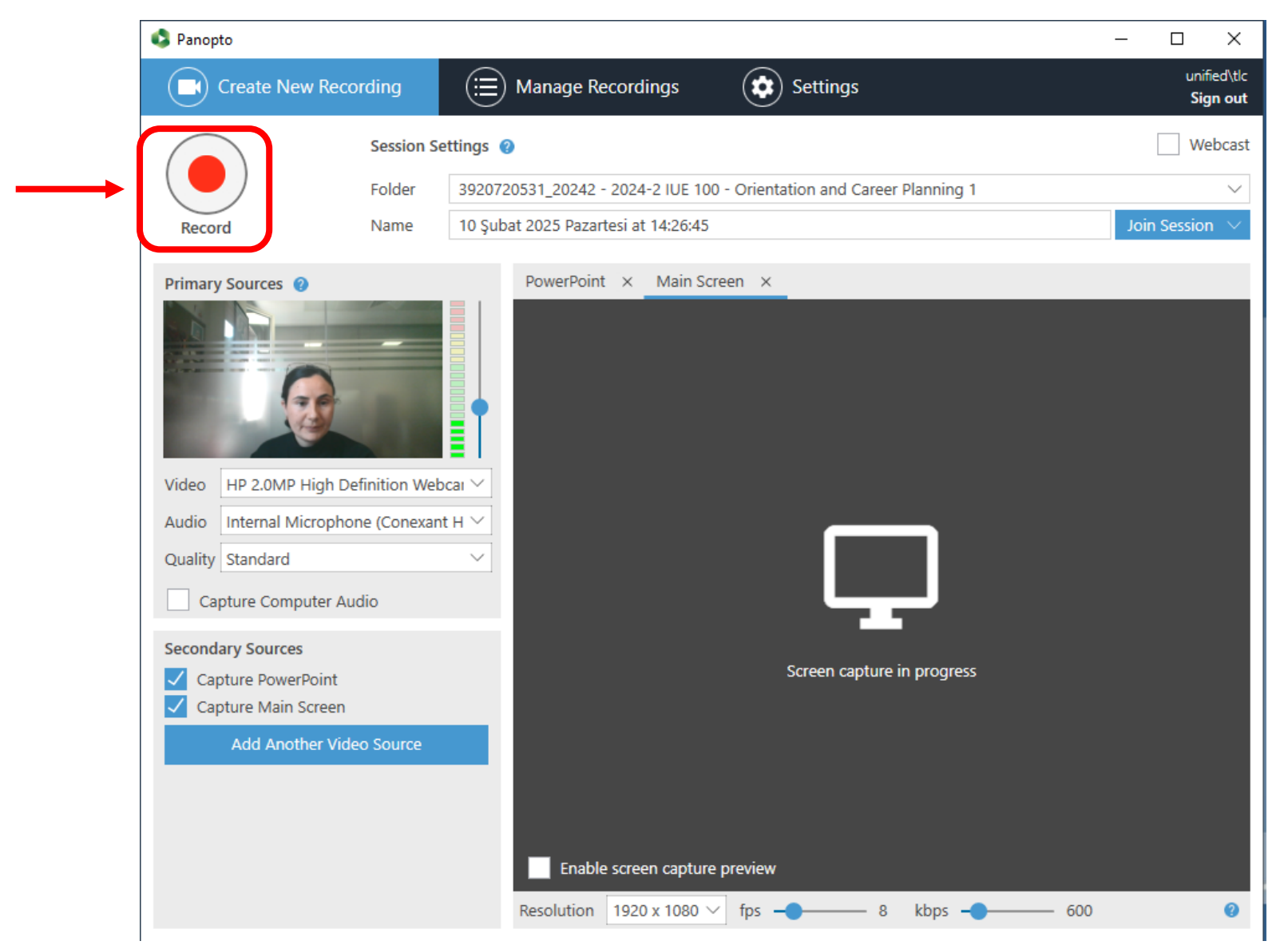

**Stop** tuşuna basıp çekimi durdurduğunuzda **Recording Complete** penceresi ekrana gelecektir. Bu ekranda yer alan **DONE** seçeneğine tıklayın.

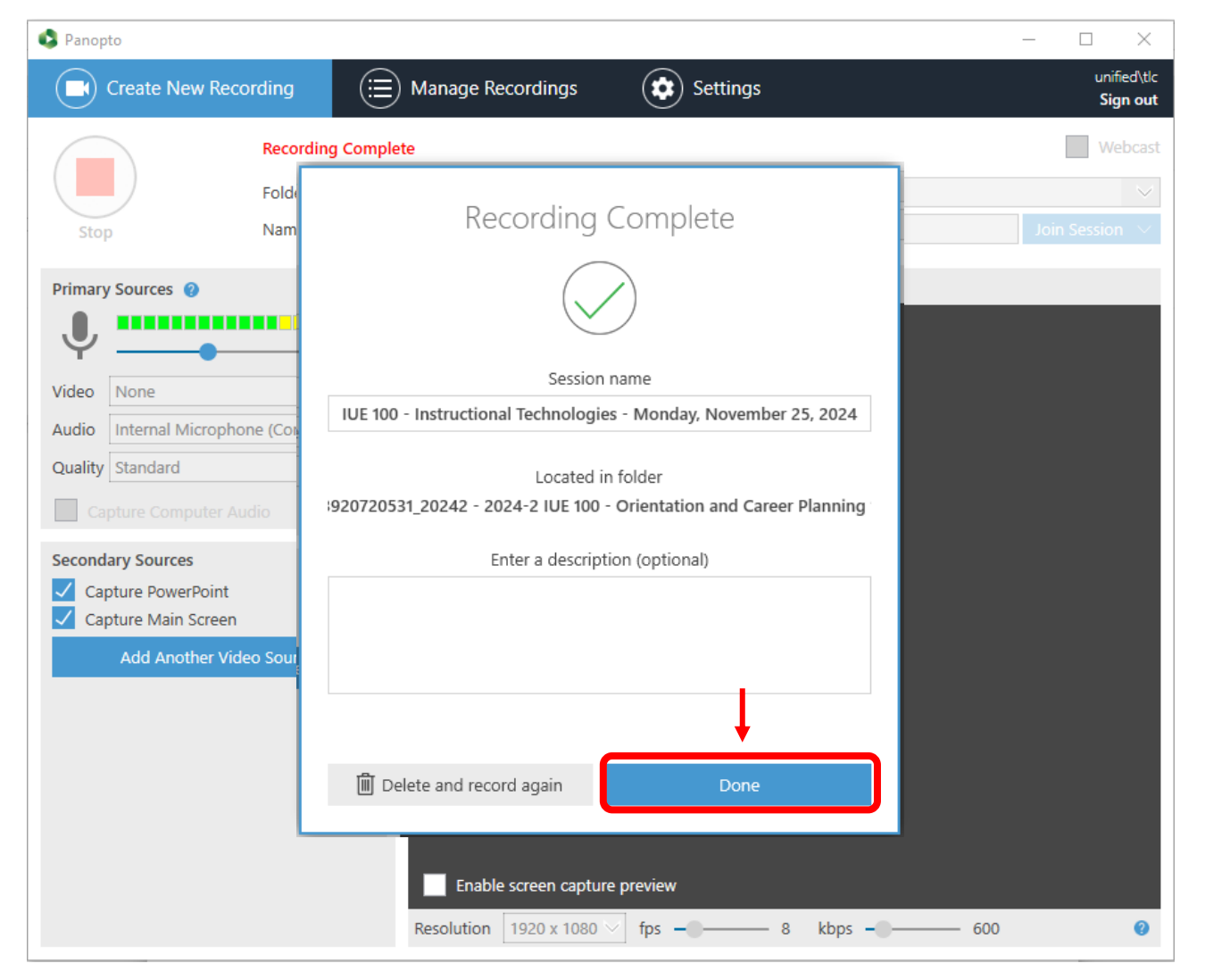

Videonuzun yüklenme durumunu kontrol etmek için Manage Recordings sekmesine tıklayın.

| 🗳 Panopto            |                      |          | _ |            | ×                          |
|----------------------|----------------------|----------|---|------------|----------------------------|
| Create New Recording | () Manage Recordings | Settings |   | uni<br>Sig | ified∖tlc<br><b>gn out</b> |

Only recordings stored on this computer are shown below. Manage My Recordings

#### Uploaded Recordings

| Start Time       | Duration | Folder                  | Session                      | Actions      |             | Status / Link          |
|------------------|----------|-------------------------|------------------------------|--------------|-------------|------------------------|
| 11/02/2025 09:26 | 00:00:04 | 3920720531_20242 - 2024 | IUE 100 - Instructional Tech | Delete Local | Set Offline | Resume Share Edit View |

## Blackboard sayfanıza geri dönerek videonuzun yüklenme durumunu kontrol edebilirsiniz.

| Q Search in folder "3920    | 720531_20242 - 2024-2 IUE 100 - Orientation and + Create                                |
|-----------------------------|-----------------------------------------------------------------------------------------|
| Sort by: Name Duration Date | 2 IUE 100 - Orientation and Career Planning 1 🔹                                         |
| Add folder                  | ↓ IUE 100 - Instructional Technologies - 25 November 2024 at 09:41:36<br>Processing: 0% |
|                             | 0.13                                                                                    |

## Blackboard hesabınızdan

çıkış yapın.

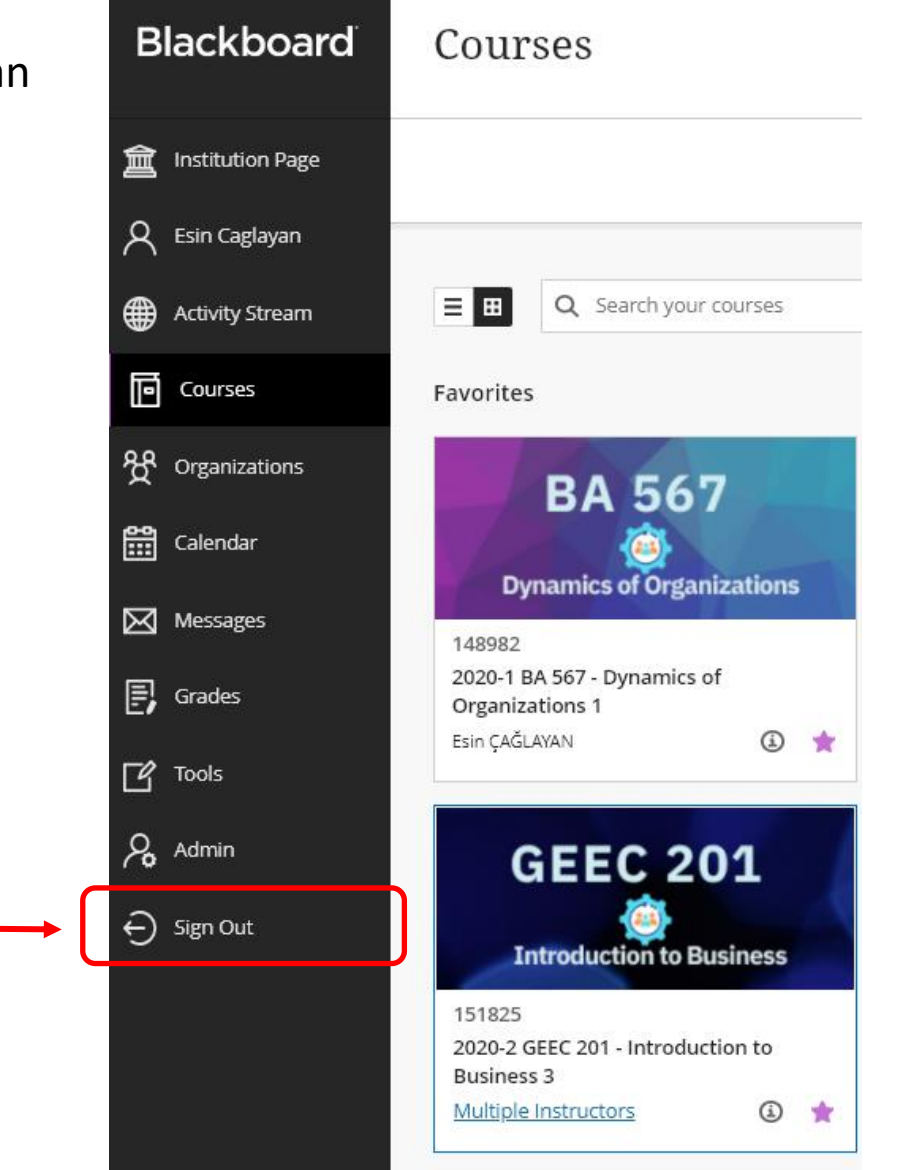